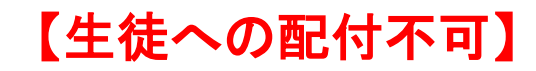

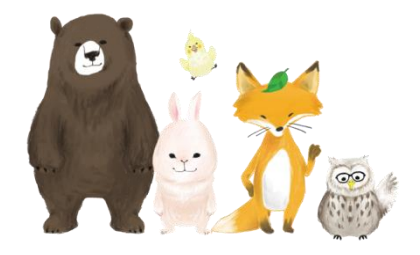

### 桐原AIエッセイライティング

## 管理者用

# 学生登録ガイド

#### PLAY SQUARE 株式会社プレイスクエア

2022年12月19日

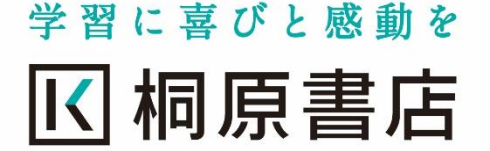

区桐原書店 🗙 PLAY 🌶 SQUARE

桐原書店から遂にリリース!

採点時間は約 1 秒! 人の手を借りず即時採点、即時添削 英語エッセイライティング自動採点サービス

エッセイ自動採点システム(AEES:Automated Essay Evaluation

桐原 AI エッセイライティング

|     |            |              |          |            | 網原学園生徒情報登録.xisx - Excel                               |                                          | <u> </u>     | y X |
|-----|------------|--------------|----------|------------|-------------------------------------------------------|------------------------------------------|--------------|-----|
| 771 | ▲ 最初に      | 、桐原書の        | ちオンライン   | 学習事業部よりお   | ;渡しした生徒登録用のエクセルシ・                                     | ートに下記情報を入                                | カお願い致        | Ģ   |
|     | > くします。    | ※実名          | 実際の学籍    | 番号で登録するが   | ふ要はありません。任意の管理番号                                      | 、名前、誕生日を設                                | 定した場合        |     |
| E43 | は、設定       | 記た管理         | 國本号 名前   | 誕生日を正確に    | 生徒さんにお伝えください。                                         |                                          |              | ~   |
|     | A          | В            | С        |            |                                                       |                                          | К            | E   |
| 1   | student_id | name         | birth    | class_name | A列「student id」に学籍番号を入                                 | カしてください。学籍                               | 番号の重複は       |     |
| 2   | ABC1234    | 110尽         | 20030811 | A          | 登録エラーの原因となりますので                                       | ご注音ください。                                 |              |     |
| 3   | ABC1235    | 品川ソニア        | 20050606 | A          |                                                       |                                          | 田釆旦た入力」      |     |
| 4   | ABC1236    | Paul Johnson | 20051201 | A          | 天际の于相笛ちを豆螺しにいるい<br>  アノゼキい、※半色でっ文字い トゥ                | '物口は、圧急の目的<br>「文字」」内での設空                 |              |     |
| 5   | ABC1237    | 田中健一         | 20050724 | A          |                                                       |                                          | その限いしより。     | 2   |
| 6   | ABC1238    | 鈴木美穂         | 20050401 | A          | B列 [name Iに名前を入力してくだ                                  | さい。アルファベット                               | 名でも登録可能      |     |
| 7   | ABC1239    | 山田たろう        | 20030401 | A          | です 実名を登録したくない場合(                                      | + 任音の管理名や                                | 管理番号を入       |     |
| 8   | ABC1240    | 秋田一郎         | 20050401 | A          | $  c \rangle = 2 + 2 + 2 + 2 + 2 + 2 + 2 + 2 + 2 + 2$ |                                          | 日生田うと八       |     |
| 9   | ABC1241    | 青森二郎         | 20050505 | A          |                                                       |                                          |              | _   |
| 10  | ABC1242    | 岩手三郎         | 20050406 | A          | └C列「birth」に生徒の誕生日を入り                                  | りしてください。8桁の                              | )数字で、        |     |
| 11  | ABC1243    | 吉田義男         | 20050502 | 特進クラス      | YYYYMMDD(西暦・月・日)の形式                                   | で入力してください。                               | 生徒はこの誕       |     |
| 12  | ABC1244    | 山形太郎         | 20050603 | 特進クラス      | 4日を入力 て最初の学生登録                                        | を行います 任音の                                | 誕生日を設定し      |     |
| 13  | ABC1245    | 宫城美子         | 20050704 | 特進クラス      | エロをバカして取物の子工豆螺                                        | こういるり。江心の「                               |              |     |
| 14  | ABC1246    | 福島有          | 20050407 | 特進クラス      | に物日は正確に土佐されにの3位/                                      | 1\/_CV'0                                 |              |     |
| 15  | ABC1247    | 新潟一子         | 20050408 | 特進クラス      | D列[class_name リンクラス名を入                                | カレてください。                                 |              |     |
| 16  | ABC1248    | 石川三郎丸        | 20050409 | В          | アルファベット 数字 任音のクラ                                      | スタでの登録が可能                                | とですが         |     |
| 17  | ABC1249    | 川本聖子         | 20050410 | В          | 「ノルンノ、ノ」、奴丁、は忍のノノ<br>簡測で短いカニフタでや陌いみ」                  |                                          |              |     |
| 18  | ABC1250    | 千葉景子         | 20050411 | В          | 面孫し位いノノヘロしの服い以し                                       | ·よゝ。<br>+ 空間で+ 変得す!                      | 光ブナ          |     |
| 19  | ABC1251    | 山背えいこ        | 20050412 | В          | シフヘ石の豆球か必安ない場合に                                       | ょ、                                       | IE C 9 。<br> |     |
| 20  | *1日127 1   | 1百11+-/      | 十年の1巻    |            | おた今イエクセルシートに入力                                        | ニーニー ニー ニー ニー ニー ニー ニー ニー ニー ニー ニー ニー ニー | <br>のファイルタた  |     |
| 21  |            | とうしょう アンティング | エルリ人労    | の上記の情      | 戦を主しエンセルシートに入力                                        | 元」しにり、 仕思(                               | リノアイル石を      |     |
| 22  | つけ、保仔      | してくた         | さい。      |            |                                                       |                                          |              |     |

23 ※学年毎に生徒登録を行う必要がありますので、複数の学年でお申し込みの学校様は、学年毎にファイル を作成し、異なる学年の生徒が混在しないように注意をお願い致します。

\* 130% 👛 English Level Test

← → C 🔒

#### 次に、AEES ポータル画面 <u>https://www.englishleveltest.net/</u> ヘアクセスをお願いします。

#### 生徒登録方法

ELT | AEES

× +

- 「ELT(English Level Test)」、「AEES(Automated Essay Evaluation System)」のお申込みをされている方は、機関コ ード、ID、パスワードを入力しログインしてください。
- はじめてログインされる受験者の方は、学生登録を最初に 行ってください。

#### 「ELT」が選ばれる理由

- 言語推論AIが正確な言語能力を判定
- 全ての過程がオンラインで瞬時に完結
- CEFR全区間のレベルをしっかり測定

#### 「AEES」が選ばれる理由

- 言語推論AIによる、グローバルスタンダードな基準による 採点・評価を実現
- 回答と同時に、正確かつ詳細な分析、添削をフィード
  ク
- 誤りの指摘、添削だけではなく、表現力豊かなエッセ 書くための表現アドバイスを提供

| 桐原書店オンライン学習事業部担当者よりお渡し    |
|---------------------------|
| の、機関コード、管理者(先生)用のID、パスワード |
| を入力し、「ログイン」を押しログインしてください。 |

### ID (学生は学籍番号を入力) 学籍番号/ID

パスワード

機関コード

機関コード

password

30日間、IDを保存する

パスワードをお忘れですか?

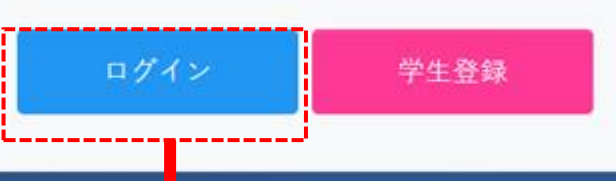

Ο

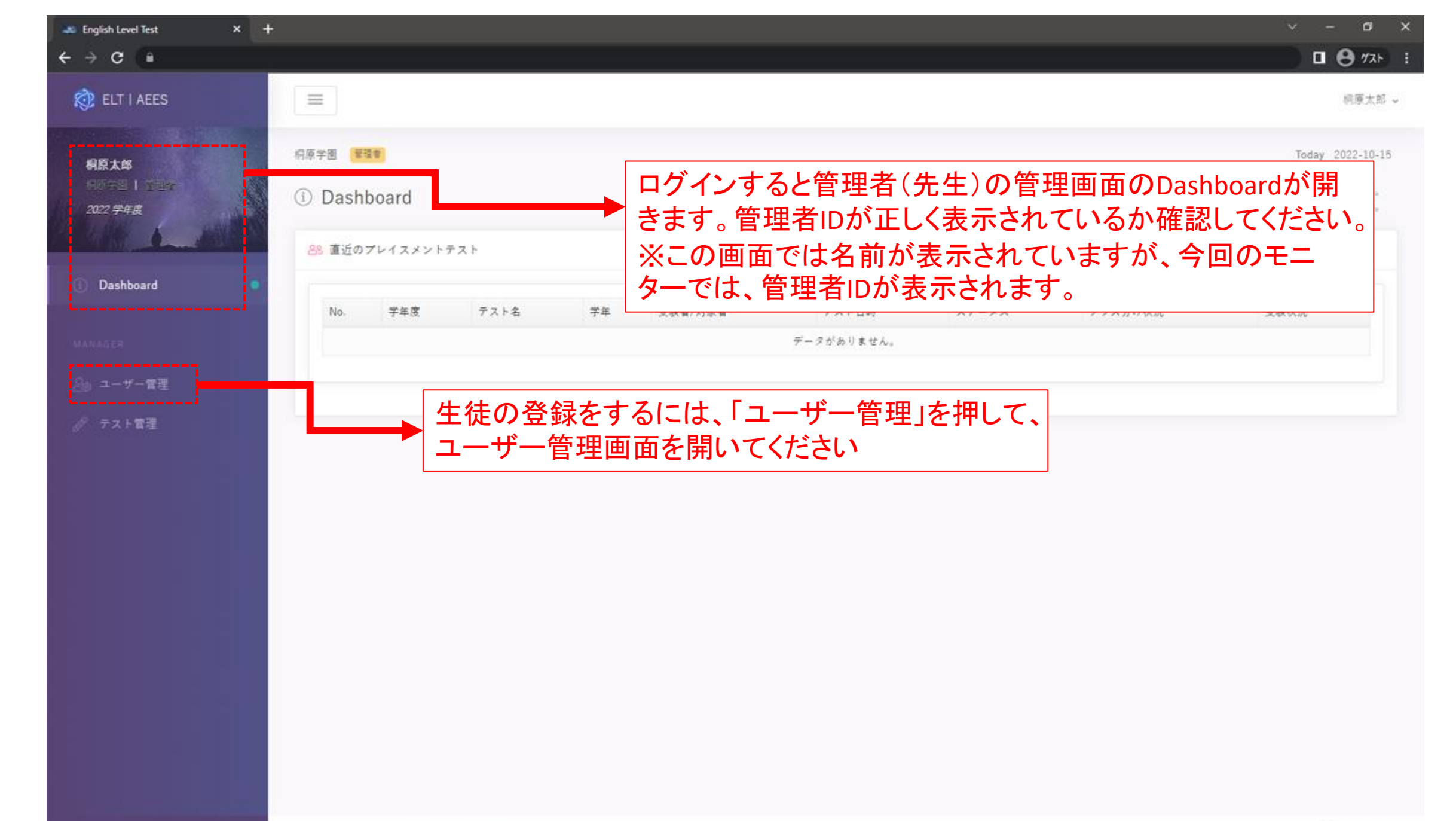

| 💐 English Level Test 🛛 🗙 🕂 | +                                                                 | ~ - ø >        |
|----------------------------|-------------------------------------------------------------------|----------------|
| - > C (#                   | 生徒の登録を開始するために「コーザー登録(Evcel)」を                                     | ا المراق 🖪     |
| 🔯 ELT I AEES               | 一 押してください。                                                        | 經原太郎 🗸         |
| 相原太郎                       | 2◎ ユーザー管理                                                         |                |
| 2022 学年度                   | 金体 v 学術番号/iD/名前 学年度 学年 v 認証状況 v 15 v 検索 進級/卒業処理                   | ユーザー登録 (Excel) |
| Dashboard                  | No. ID/学籍番号 名前 学年 クラス ユーザー区分 認証状況 認証日 ステータス                       | 最終ログイン         |
|                            | データがありません。                                                        |                |
| LOER                       | 件数:0件 ページ数:1/1 ミーマ 1 シーシ                                          |                |
| ユーザー管理                     |                                                                   |                |
| 『 テスト管理                    | 取物にユーック 管理画面を開いたととには、生徒の豆球がられて<br>いない状態ですので、「データがありません。」と表示されています |                |
|                            |                                                                   |                |
|                            |                                                                   |                |
|                            |                                                                   |                |
|                            |                                                                   |                |
|                            |                                                                   |                |
|                            |                                                                   |                |
|                            |                                                                   |                |
|                            |                                                                   |                |

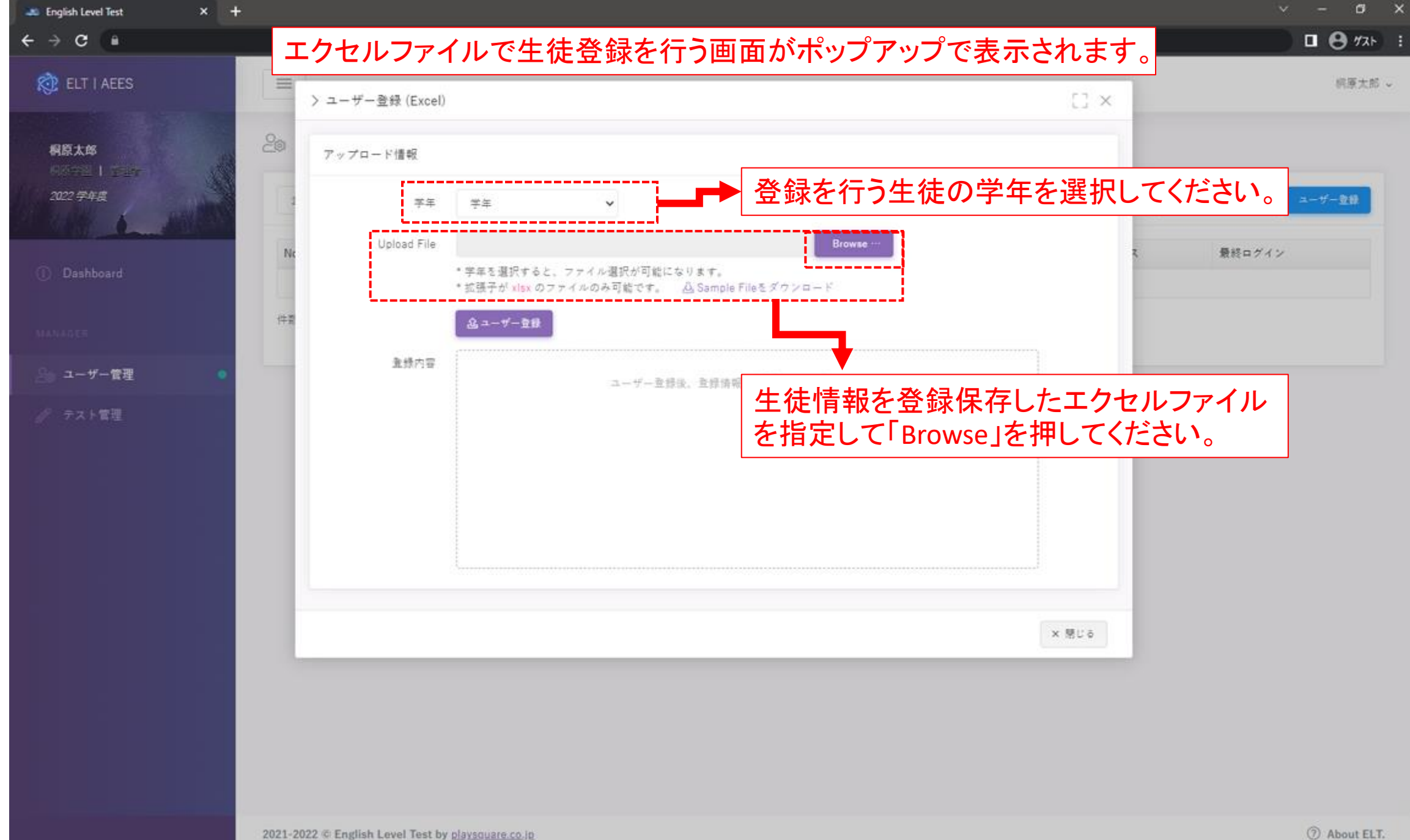

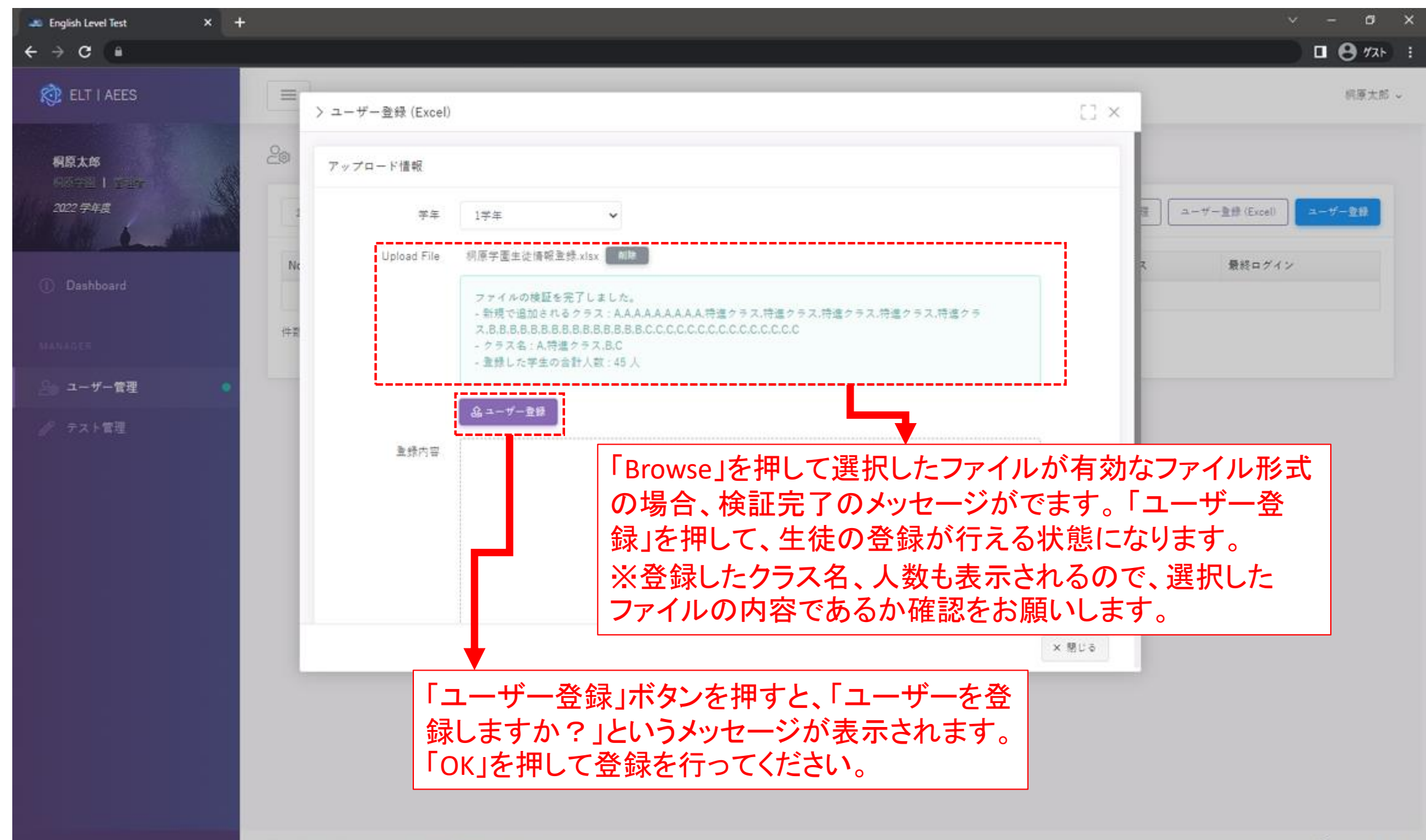

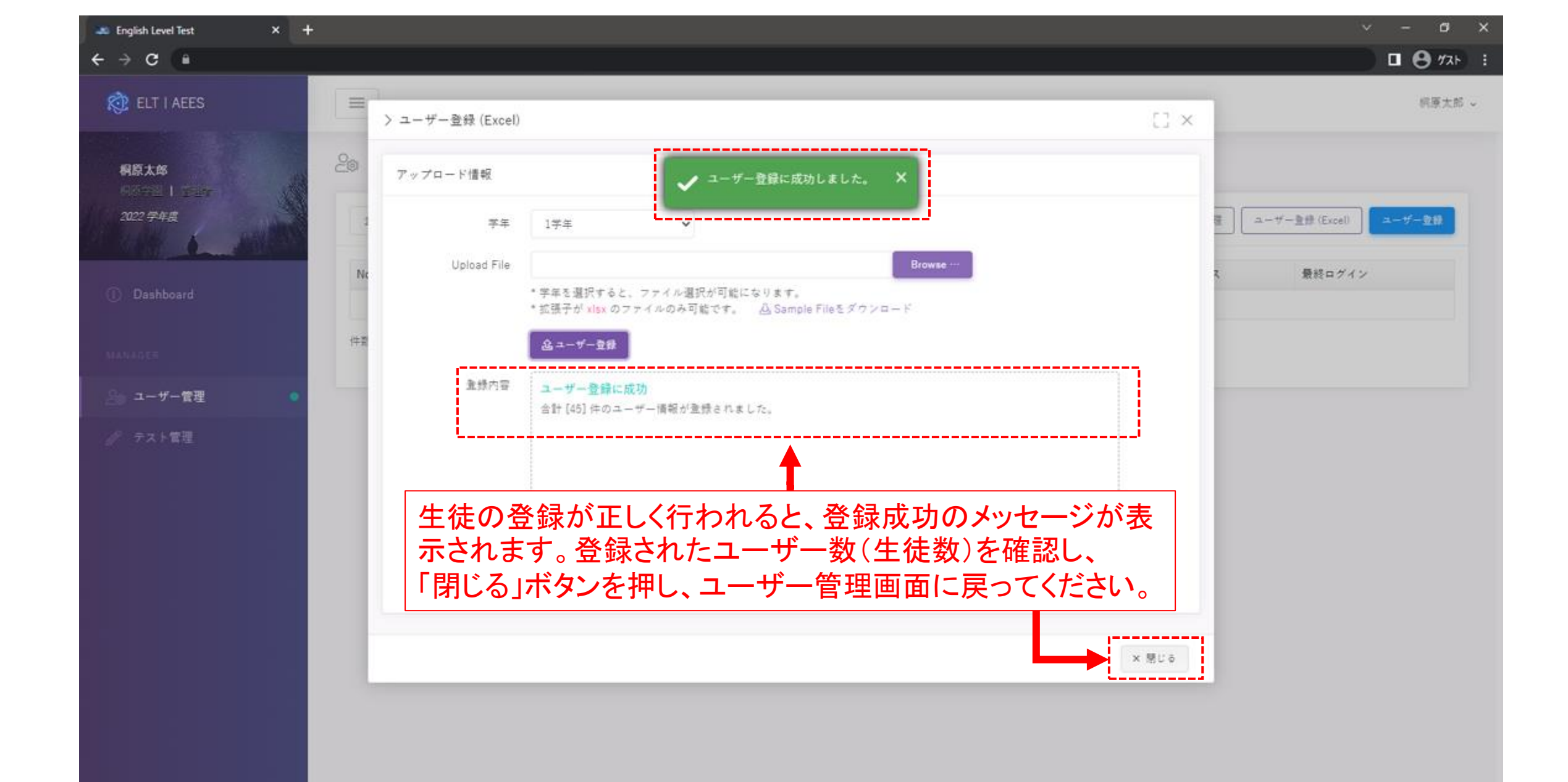

| RxB    Comboard    ACT    FAR    FAR    PAR    PAR                                                                                                    | TALES    |       |             |              |            |          |        |       |      |       | 6              |
|----------------------------------------------------------------------------------------------------|----------|-------|-------------|--------------|------------|----------|--------|-------|------|-------|----------------|
| 2 2 2 2 2                                                                                                    | £\$      | 20 I. | ーザー管理       |              |            |          |        |       |      |       |                |
| Art      Price      Price      P                                                                                                    | 8 I 7527 |       |             |              |            |          |        |       |      |       |                |
| No.      D/PERP      Aft      PA      PA      A-PU-GM      DEMA      DEMA      DA-PA      Ref        AB      ABC1246      AB/LI25A      AB/LI25A      IPE (0022)      B      AB      A                                                                                                    |          | 全体    | ▼ 学培香号/10/  | 名前 学年度       | 学年 🖌 認     | 証状況 🖌 15 | * 教堂   |       | 進級/卒 | 美処理   | 登録 (ExceD ユーザー |
| 20-shboard    8    682    682124    50124    124 (022)    640 (232)    620    520    620    620    620    620    620    620    620    620    620    620    620    620    620    620    620    620    620    620    620    620    620    620    620    620    620    620    620    620    620    620    620    620    620    620    620    620    620    620    620    620    620    620    620    620    620    620    620    620    620    620    620    620    620    620    620    620    620    620    620    620    620    620    620    620    620    620    620    620    620    620    620    620    620    620    620    620    620    620    620    620    620    620    620    620    620    620    620    620    620    620    620    620    620    620    620    620    <                                                                                                    |          | No.   | ID/学籍番号     | 名前           | 学年         | クラス      | ユーザー区分 | 認証状況  | 認証日  | ステータス | 最終ログイン         |
| B81    ABC1247    MAP-F    MAP-F    MAP-FAR    MAP-FAR <td< td=""><td>hboard</td><td>882</td><td>ABC1248</td><td>石川三郎丸</td><td>1季年 (2022)</td><td>в</td><td>(#B</td><td>+認証</td><td></td><td>使用</td><td></td></td<> | hboard   | 882   | ABC1248     | 石川三郎丸        | 1季年 (2022) | в        | (#B    | +認証   |      | 使用    |                |
| 680    A8C1246    福島有    1学年(202)    特益ク与ス    1空    1空    1日    1日                                                                                                    |          | 881   | ABC1247     | 新潟一子         | 1季年 (2022) | 特進クラス    | 学生     | *認証   |      | 使用    |                |
| No. Dec      No. Dec      <                                                            | 3        | 880   | ABC1246     | 福島有          | 1学年 (2022) | 特慮クラス    | 95E    | 未認証   |      | 使用    |                |
| NT      ABC1244      山形太郎      1学年(2021)      神道 クラス      第四日      第四日      使用      日        877      ABC1243      古田亮男      1学年(2022)      福祉 クラス      第回日      第回日      使用      1        876      ABC1243      古田亮男      1学年(2022)      A      第回日      1      1      1      1      1      1      1      1      1      1      1      1      1      1      1      1      1      1      1      1      1      1      1      1      1      1      1      1      1      1      1      1      1      1      1      1      1      1      1      1      1      1      1      1      1      1      1      1      1      1      1      1      1      1      1      1      1      1      1      1      1      1      1      1      1      1      1      1      1      1      1      1      1      1      1      1      1                                                                                                    | ザー管理 🔹   | 879   | ABC1245     | 宫城美子         | 1学年 (2022) | 特増クラス    | 995    | 未認証   |      | 使用    |                |
| 877    ABC1243    首田長男    1学年(2022)    特益クラス    第四    第四    使用    日      876    ABC1242    若手三部    1学年(2022)    A    第二部    第四    第四    第四    第四    第四    第四    第四    第四    第四    第四    第四    第四    第四    第四    第四    第四    第四    第四    第四    第四    第四    第四    第四    第四    第四    第四    第四    第四    第四    第四    第四    第四    第四    第四    第四    第四    第四    第回    第回    第                                                                                                    |          | 878   | ABC1244     | 山形太郎         | 1学年(2022)  | 特進クラス    | (##    | 未認証   |      | 使用    |                |
| 876      ABC1242      岩手部      1季年 (2022)      A      第      第      第      第      第      第      第      第      第      第      第      第      第      1      第      1      1      1      1      1      1      1      1      1      1      1      1      1      1      1      1      1      1      1      1      1      1      1      1      1      1      1      1      1      1      1      1      1      1      1      1      1      1      1      1      1      1      1      1      1      1      1      1      1      1      1      1      1      1      1      1      1      1      1      1      1      1      1      1      1      1      1      1      1      1      1      1      1      1      1      1      1      1      1      1      1      1      1      1      1      1                                                                                                    | 下官理      | 877   | ABC1243     | 古田義勇         | 1学年(2022)  | 特進クラス    |        | 未認証   |      | 使用    |                |
| 875    ABC1241    電点二郎    1学年(2022)    A    第21    第22    第21    第22    第22                                                                                                    |          | 876   | ABC1242     | 岩手三郎         | 1季年 (2022) | A        | 学生     | #题証   |      | 使用    |                |
| 874      ABC1240      秋田一部      1学年 (2022)      A      評判      評評      評評        873      ABC1239      山田たろう      1学年 (2022)      A      評判      評評      評評      評評        872      ABC1238      幼田先ろう      1学年 (2022)      A      評判      評評      評評      評評        872      ABC1238      幼木美穂      1学年 (2022)      A      評判      評評      評評      評評      評評      評評      評評      評評      評評      評評      評評      評評      評評      評評      評評      評評      評評      評評      評評      評評      評評      評評      評評      評評      評評      評評      評評      評評      評評      評評      評評      評評      評評      評評      #評      #評      #評      #評      #評      #評      #評      #評      #評      #評      #評      #評      #評      #評      # # # # # # # # # # # # # # # # # # #                                                                                                    |          | 875   | ABC1241     | 青森二郎         | 1季年 (2022) | A        | 学生     | #题註   |      | 使用    |                |
| 873    ABC1239    山田たろう    1学年(2022)    A    学生の    学生の    学    学生の    学生の    学生の    学生の    学生の    学生の    学生の    学生の    学生の    学生の    学生の    学生の                                                                                                    |          | 874   | ABC1240     | 秋田一郎         | 1学年 (2022) | A        | #±     | ±1812 |      | 使用    |                |
| 872      ABC1238      鈴木美穂      1学年 (2022)      A      雪鱼      重配      便用        871      ABC1237      田中童一      1学年 (2022)      A      雪鱼      重配      便用        870      ABC1236      田中童一      1学年 (2022)      A      雪鱼      重配      便用        870      ABC1236      Paul Johnson      1学年 (2022)      A      雪鱼      重配      使用        860      ABC1236      AUV = 〒      1学年 (2022)      A      雪鱼      重四      重田                                                                                                    |          | 873   | ABC1239     | 山田たろう        | 1学年 (2022) | A        | (#±)   | 主認証   |      | 使用    |                |
| 871    ABC1237    田中重一    1学年(2022)    A    雪兰    原題    原用      870    ABC1236    Paul Johnson    1学年(2022)    A    雪兰    原題    使用      860    ABC1235    BULY=T    1学年(2022)    A    雪兰    原因    使用                                                                                                    |          | 872   | ABC1238     | 鈴木美穂         | 1学年(2022)  | A        | (\$1±  | 未認証   |      | 便用    |                |
| 870      ABC1236      Paul Johnson      1手年(2022)      A      学校      展開      使用        860      ABC1235      BULY = 7      1第年(2022)      A      GR      GR      使用                                                                                                    |          | 871   | ABC1237     | 田中健一         | 1学年 (2022) | A        | 御生     | 未認証   |      | 便用    |                |
| 960 APC1225 - RUN-7 17(2022) A                                                                                                    |          | 870   | ABC1236     | Paul Johnson | 1季年(2022)  | A        | 学生     | 未認証   |      | 使用    |                |
|                                                                                                    |          | 869   | ABC1235     | 品川ソニア        | 1季年(2022)  | A        | 学生     | 未認証   |      | 使用    |                |
| 868 ABC1234                                                                                                    |          | 868   | ABC1234     | 桐原二郎         | 1学年 (2022) | A        | #±     | +認証   |      | 使用    |                |
| 件数:45件 ページ数:3/3                                                                                                    |          | 件数:45 | 5件 ページ数:3/3 |              |            |          | 1 2 1  |       |      |       |                |

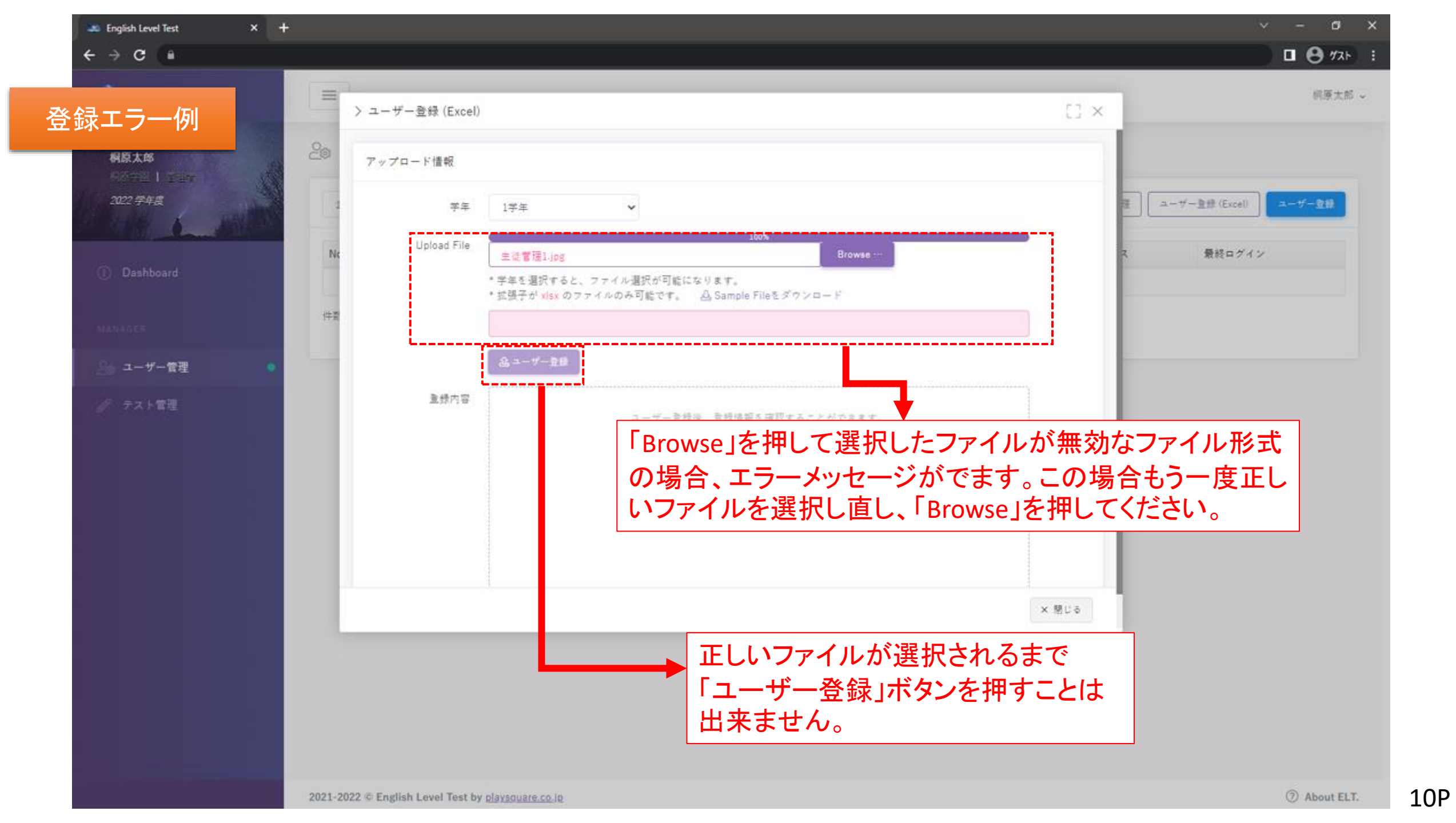

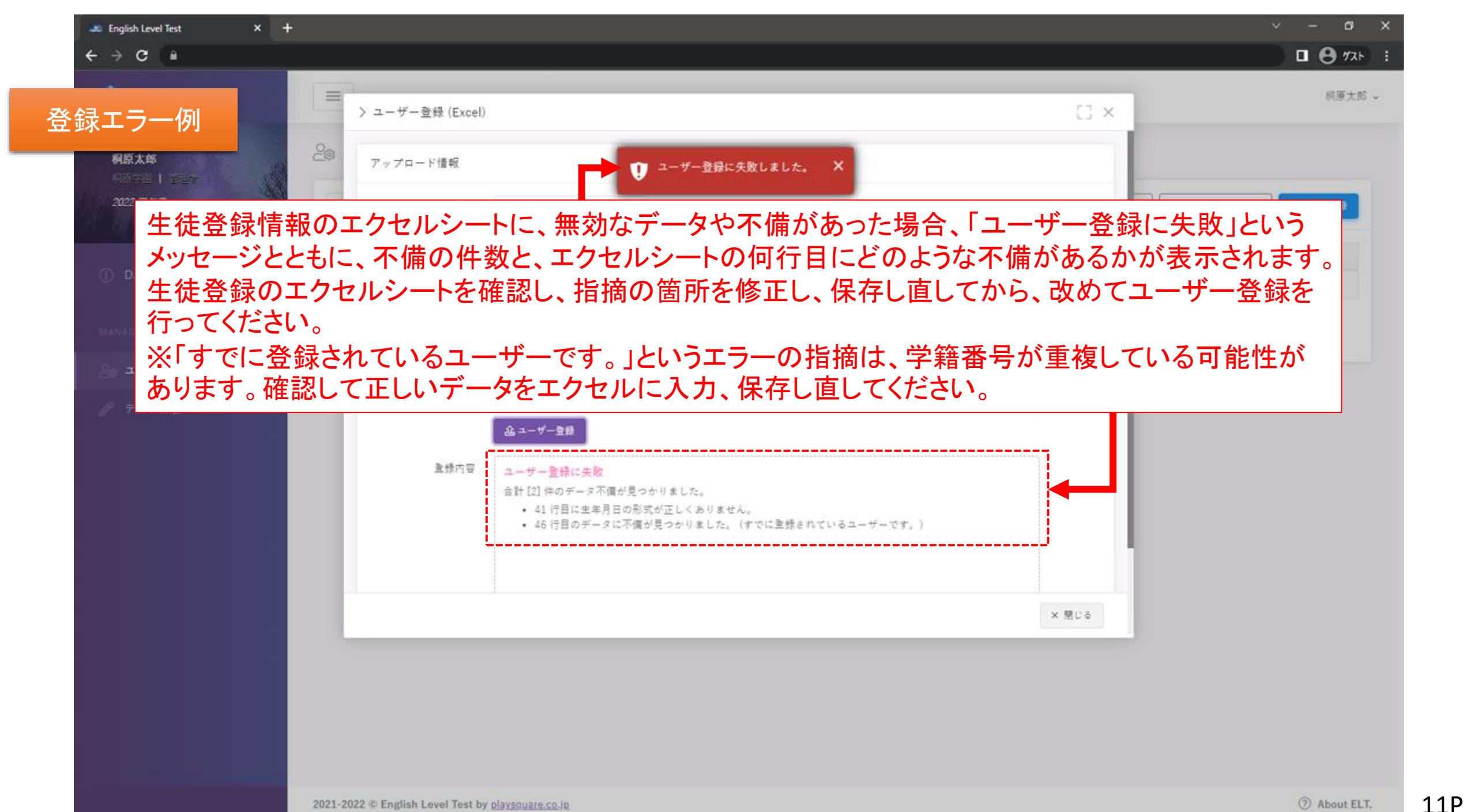